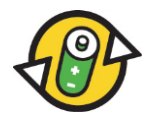

Handbuch Internetmeldeportal <u>www.aditus.ch</u> für gebührenpflichtige und gebührenbefreite Firmen der INOBAT

Bei Fragen stehen wir Ihnen gerne zur Verfügung unter: INOBAT – Geschäftsstelle Tel: 031 380 79 61 Mail: report.inobat@awo.ch 1. Schritt: Wählen Sie die Internetadresse <u>www.aditus.ch</u>. Auf INOBAT klicken (rotes Rechteck, Bild 1).

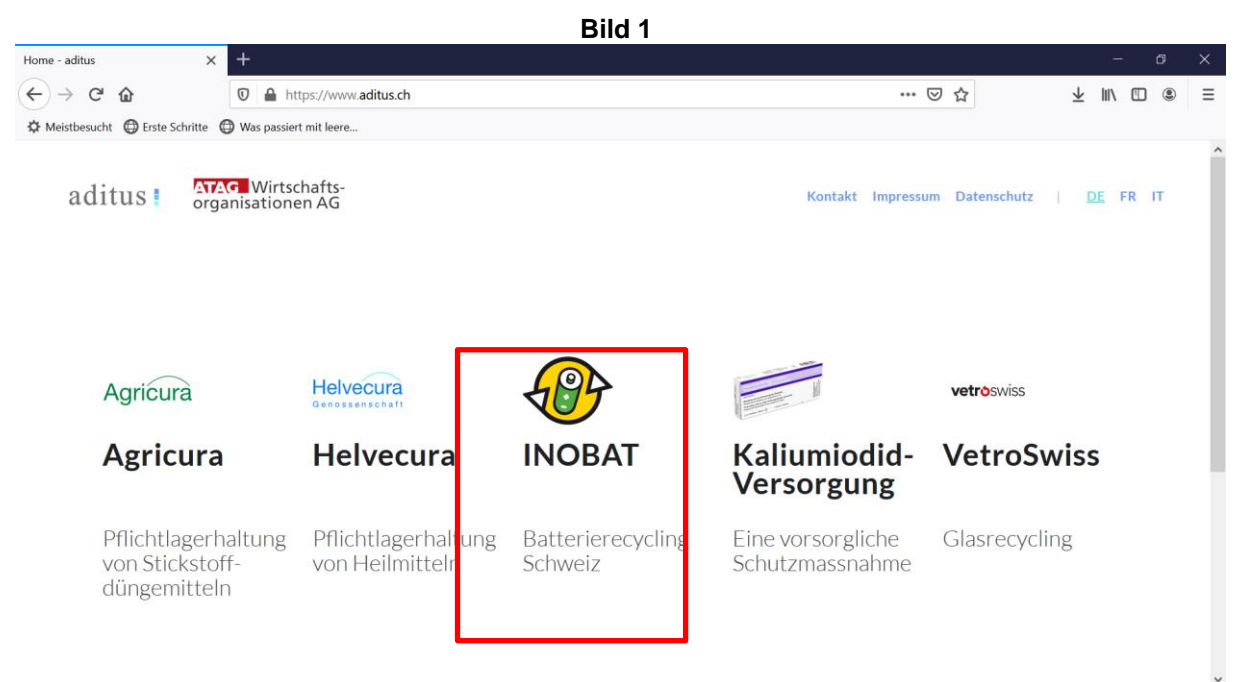

Schritt: Um ins Meldeportal f
ür geb
ührenpflichtige (Vertragsnummer 1000xxxx)/geb
ührenbefreite (Vertragsnummer 2000xxxx) Batterien und Akkumulatoren zu gelangen (Selbstdeklaration), w
ählen Sie entweder "Geb
ührenpflichtige Batterien" → "Inverkehrbringung…" (roter Pfeil, Bild 2) oder "Geb
ührenbefreite Batterien mit Beitragspflicht" → "Inverkehrbringung…" aus (blauer Pfeil, Bild 2)

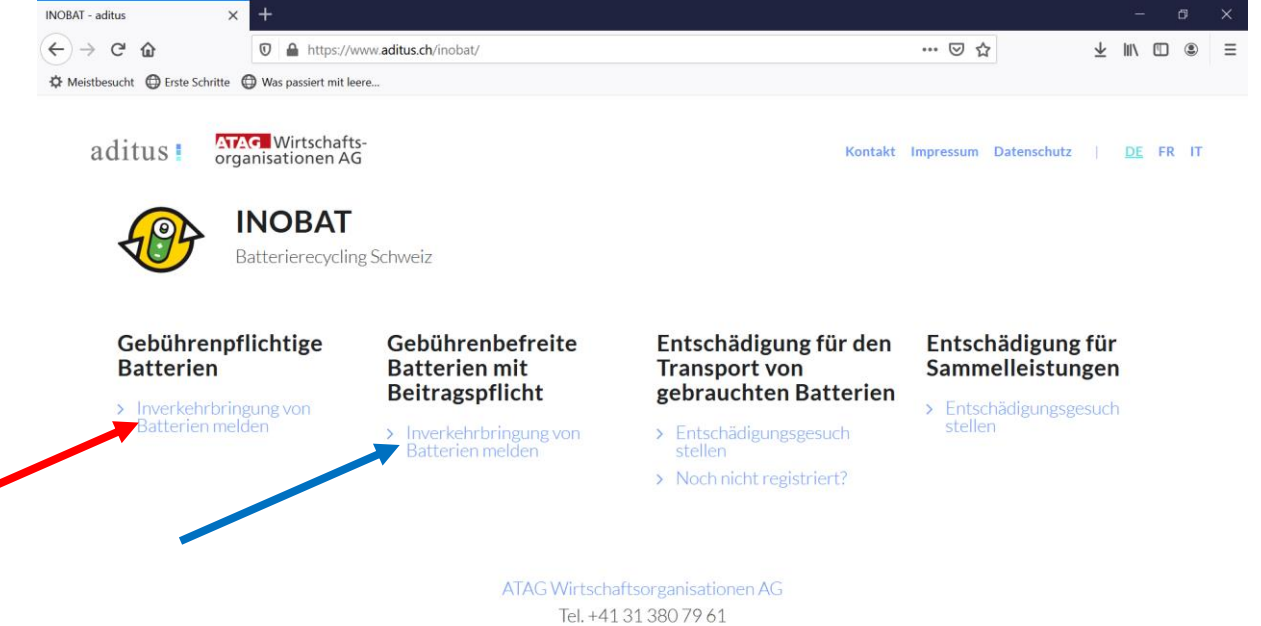

 Schritt: Bevor Sie zum Login gelangen, gilt es gegenüber der INOBAT auf Grund des "Selbstdeklarationsprinzips" zu bestätigen, dass die Angaben wahrheitsgetreu erfolgen. Mit dem Klicken auf "Weiter zum Login" (roter Pfeil, Bild 3) gelangen Sie zum Login.

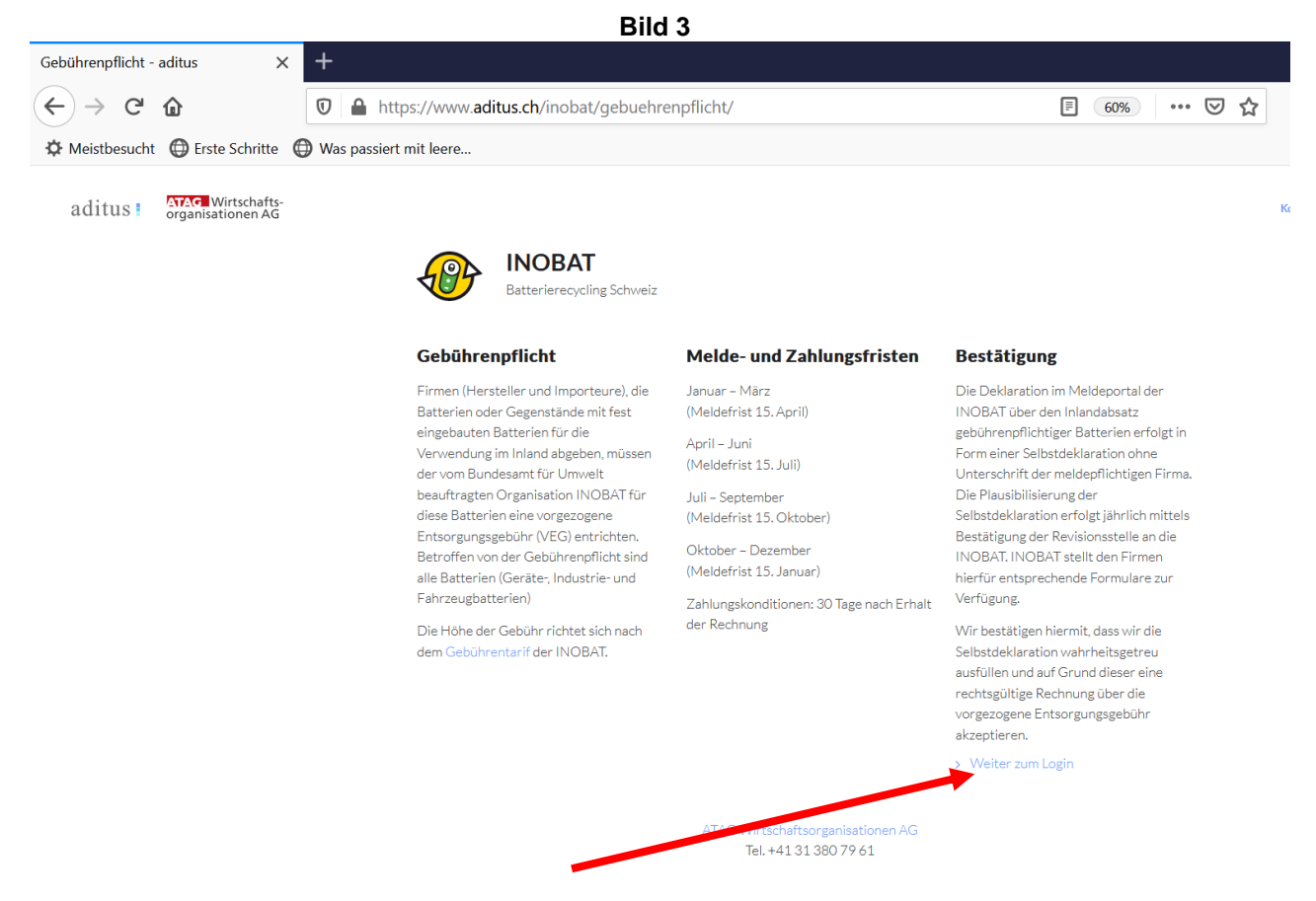

4. Schritt: Geben Sie Ihre Vertragsnummer, Ihren Benutzernamen und das vorgegebene Passwort ein. Wählen Sie die gewünschte Sprache. Drücken Sie zum Bestätigen das Symbol "Login" (roter Pfeil, Bild 4). Sollten Sie Ihr Passwort verloren oder vergessen haben, melden Sie sich bei der Geschäftsstelle.

|                                                     |                                | Bild 4                                       |            |             |
|-----------------------------------------------------|--------------------------------|----------------------------------------------|------------|-------------|
| Gebührenpflicht - aditus                            | × Login                        | × +                                          |            | - a ×       |
| $\leftrightarrow$ $\rightarrow$ C $\textcircled{a}$ | 🔽 🚔 😂 https://                 | inobat.aditus.ch/LoginPFL.aspx?ReturnUrl=%2f | … ⊠ ☆      | ± II\ ₪ ® Ξ |
| 🌣 Meistbesucht 🛛 🖨 Erste Sch                        | hritte 🔘 Was passiert mit leer | 2                                            |            |             |
|                                                     |                                |                                              |            |             |
|                                                     |                                |                                              |            |             |
|                                                     |                                |                                              |            |             |
|                                                     |                                | Login                                        |            |             |
|                                                     |                                |                                              |            |             |
|                                                     |                                | Vertragsnummer                               |            |             |
|                                                     |                                | Benutzer                                     |            |             |
|                                                     |                                | Passwort                                     |            |             |
|                                                     |                                |                                              | ) italiano |             |
|                                                     |                                |                                              | Login      |             |
|                                                     |                                | 2.2.18.5                                     |            |             |
|                                                     |                                |                                              |            |             |
|                                                     |                                |                                              |            |             |
|                                                     |                                |                                              |            |             |
|                                                     |                                |                                              |            |             |
|                                                     |                                |                                              |            |             |
|                                                     |                                |                                              |            |             |

5. Schritt: Ändern Sie bitte beim ersten Login aus Sicherheitsgründen das von uns vorgegebene Passwort. Klicken Sie dazu auf Einstellungen → Passwort wechseln (roter Pfeil, Bild 5). Geben Sie nun einmal Ihr altes Passwort und zwei Mal Ihr neues Passwort ein (Bild 6). Klicken Sie auf "speichern".

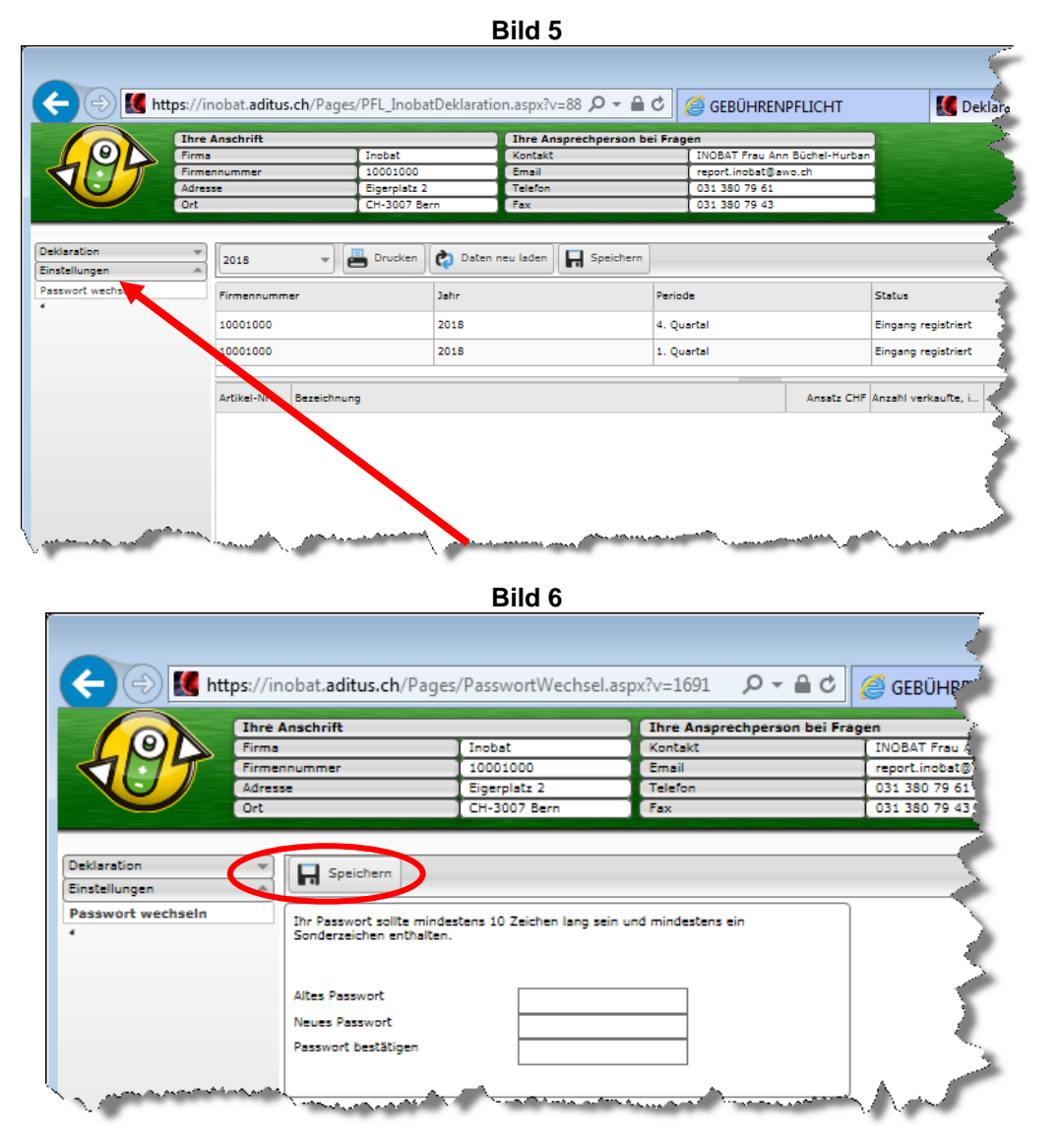

6. Schritt: Klicken Sie für Ihre Selbstdeklaration unter "Deklaration" (roter Pfeil, Bild 7) auf "Deklaration".

|   | Ihre Anschrift    | Linghat      | Ih    | re Ansprechperson b | ei Fragen<br>L INOBAT Frau Ann Bi | üchel-Huchan      |
|---|-------------------|--------------|-------|---------------------|-----------------------------------|-------------------|
| 2 | Firmennummer      | 10001000     | Er    | nail                | report.inobat@awo.                | .ch               |
|   | Adresse           | Eigerplatz 2 | Те    | lefon               | 031 380 79 61                     |                   |
|   | Ort               | CH-3007 Be   | rn Fa | x                   | 031 380 79 43                     |                   |
|   | 10001000          |              | 2018  |                     | 4. Quartal                        | Eingan            |
|   | 10001000          |              | 2018  |                     | 1. Quartal                        | Eingar            |
|   | Artikel-Nr. Bezei | ichnung      |       |                     |                                   | Ansatz CHF Anzahl |

7. Schritt: Wählen Sie das gewünschte Jahr (roter Pfeil, Bild 8).

|     | These |            |              | _         | Theo Ar   | and the second second | oi Energe    |                 |                     |           |
|-----|-------|------------|--------------|-----------|-----------|-----------------------|--------------|-----------------|---------------------|-----------|
| (0) | Firma | Ansenne    | Inobat       |           | Kontakt   | ispreciperson c       | INOBAT Frau  | Ann Büchel-Hurl | ban                 |           |
| MF  | Firme | nnummer    | 10001000     |           | Email     |                       | report.inoba | t@awo.ch        |                     |           |
|     | Adres | 5 <b>8</b> | Eigerplatz 2 |           | Telefon   |                       | 031 380 79   | 61              |                     |           |
|     | Ort   |            | CH-3007 Be   | m )       | Fax       |                       | 031 380 79   | 43              |                     |           |
|     |       |            |              |           |           |                       |              |                 |                     |           |
| n   |       | 2018       | Drucken      | 👌 Daten r | neu laden | Speichern             |              |                 |                     |           |
| ion |       | gitte      | wählen       |           |           |                       |              |                 |                     |           |
| oad |       | 25         |              | Jahr      |           |                       | Periode      |                 | Status              | Erfassung |
| jen | *     | 2017       |              | 2018      |           |                       | 4. Quartal   |                 | Eingang registriert | -         |
|     |       | 2016       |              |           |           |                       |              |                 |                     |           |
|     |       | 2015       |              | 2018      |           |                       | 1. Quartai   |                 | Eingang registriert |           |
|     |       | 2014       |              |           |           |                       |              |                 |                     |           |
|     |       | 2013       |              |           |           |                       |              | Ansatz CHF      | Anzahl verkaufte, i |           |
|     |       | 2012       |              |           |           |                       |              |                 |                     |           |
|     |       | 2011       |              |           |           |                       |              |                 |                     |           |
|     |       | 2010       |              |           |           |                       |              |                 |                     |           |
|     |       | 2000       |              |           |           |                       |              |                 |                     |           |
|     |       | 2009       |              |           |           |                       |              |                 |                     |           |
|     |       | 2008       |              |           |           |                       |              |                 |                     |           |

8. Schritt: Um eine neue Selbstdeklaration des Batterieabsatzes zu erfassen, klicken Sie zweimal auf das gewünschte Quartal (roter Pfeil, Bild 9), so wird das Meldeformular geöffnet.

| tps://in<br>Ihre 4<br>Firms<br>Firmer<br>Adress<br>Ort | obat.aditus.ch/Pages/PFL_Inoba<br>machrift<br>Inobat<br>10001000<br>Eigerplat 2<br>CH-3007 Be<br>2018 V Drucken<br>Firmennummer<br>10001000<br>50001000                                                                                                    | tDeklaration.aspx?v=69 $\mathcal{P}$ ~<br>Ihre Ansprechperso<br>Kontakt<br>Email<br>Telefon<br>Fax<br>@ Daten neu laden | GEBÜHRENPFLICHT     GEBÜHRENPFLICHT     INDBAT Frau Ann Büchel-Hun     report.indbat[9 wold]     031 380 79 61     031 380 79 43     ism | Deklaration             | × 🕅                |
|--------------------------------------------------------|----------------------------------------------------------------------------------------------------|----------------------------------------------------------------------------------------------------|----------------------------------------------------------------------------------------------------|-------------------------|--------------------|
| re /<br>ma<br>res:                                     | Inschrift<br>Inobat<br>Inobat<br>Inobat<br>IO001000<br>Eigeplata 2<br>CH-3007 Be<br>2018 V Drucken<br>Firmennummer<br>10001000<br>50001000                                                                                                    | Ihre Ansprechperso<br>Kontakt<br>Email<br>Telefon<br>m Fax                                                              | on bei Fragen<br>INOBAT Frau Ann Büchel-Hur<br>(report.inobat@awo.ch<br>031 380 79 61<br>031 380 79 43<br>Ism                            | ban                     |                    |
|                                                        | Inchest<br>Inchest<br>Inc | Kontakt<br>Emsil<br>Telefon<br>rn Fax<br>Daten neu laden                                                                | [ INOBAT Frau Ann Büchel-Hur<br>report.inobat@awo.ch<br>031 380 79 43<br>031 380 79 43                                                   | Dan                     |                    |
|                                                        | nummer 10001000<br>Elegeplata 2<br>CH-3007 Be<br>2018 V Drucken<br>Firmennummer<br>10001000<br>10001000                                                                                                    | Email<br>Telefon<br>rn Fax                                                                                              | report.inobat@awo.ch<br>0313807961<br>0313807943                                                                                         |                         |                    |
| [:<br>F<br>1                                           | CH-3007 Be                                                                                                    | rn Fax                                                                                                    | 031 380 79 43                                                                                                    |                         |                    |
|                                                        | 2018 v Drucken<br>Firmennummer<br>10001000                                                                                                    | 😧 Daten neu laden 🔲 开 Speich                                                                                            | lern                                                                                                    |                         |                    |
| *                                                      | 2018 v Drucken                                                                                                    | Daten neu laden                                                                                                    | lern                                                                                                    |                         | User: Inobat V: 2. |
| *                                                      | Firmennummer<br>10001000<br>10001000                                                                                                    |                                                                                                    |                                                                                                    |                         | (j) 🥐 🦂 La         |
| J                                                      | 10001000                                                                                                    | Jahr                                                                                                    | Periode                                                                                                    | Status                  | Erfassung          |
| 10                                                     | 001000                                                                                                    | 2018                                                                                                    | 4. Quartal                                                                                                    | Eingang registriert     |                    |
|                                                        |                                                                                                    | 2018                                                                                                    | 1. Quartal                                                                                                    | Fingang registriert     |                    |
|                                                        |                                                                                                    |                                                                                                    |                                                                                                    |                         |                    |
|                                                        |                                                                                                    | /                                                                                                    |                                                                                                    |                         |                    |
|                                                        | Artikel-Nr. Bezeichnung                                                                                                    |                                                                                                    | Ansatz                                                                                                    | CHF Anzahl verkaufte, i | Beitra             |
|                                                        | <ul> <li>I Gerätebatterien und Knopfzel</li> </ul>                                                                                                    | len (lose oder eingebrut in Gerät                                                                                       | :)                                                                                                    |                         |                    |
|                                                        | 10000 Kohle-Zink (Standard)                                                                                                    | rd-Typen)                                                                                                    |                                                                                                    |                         |                    |
|                                                        | 10001 AAA Micro R03                                                                                                    |                                                                                                    |                                                                                                    | 0.05 0                  | 0.0                |
|                                                        | 10002 AA Mignon R6                                                                                                    |                                                                                                    |                                                                                                    | 0.05 0                  | 0.0                |
|                                                        | 10003 9V - 6F22                                                                                                    |                                                                                                    |                                                                                                    | 0.10 0                  | 0.0                |
|                                                        | 10004 3V - 2R10 Dupl                                                                                                    | lex                                                                                                    |                                                                                                    | 0.15 0                  | 0.                 |
|                                                        | 10005 C Baby R14                                                                                                    |                                                                                                    |                                                                                                    | 0.15 0                  | 0.                 |
|                                                        | 10006 D Mono R20                                                                                                    |                                                                                                    |                                                                                                    | 0.30 0                  | 0.                 |
|                                                        | 10007 4.5V Normal 3F                                                                                                    | R12 Piatta/plate                                                                                                    |                                                                                                    | 0.35 0                  | 0.                 |
|                                                        | 10008 6V - 4R25                                                                                                    |                                                                                                    |                                                                                                    | 1.80 0                  | 0.1                |
|                                                        | <ul> <li>11000 Andere Kohle-Zink,</li> </ul>                                                                                                    | nach Gewichtsklassen                                                                                                    |                                                                                                    |                         |                    |
|                                                        | 11001 1 -24 grammi                                                                                                    |                                                                                                    |                                                                                                    | 0.05 0                  | 0.0                |
|                                                        | 11002 25 -49 grammi                                                                                                    |                                                                                                    |                                                                                                    | 0.10 0                  | 0.0                |
|                                                        | 11003 50 -74 grammi                                                                                                    |                                                                                                    |                                                                                                    | 0.20 0                  | 0.                 |
|                                                        | 11004 75 -99 grammi                                                                                                    |                                                                                                    |                                                                                                    | 0.30 0                  | 0.0                |
|                                                        | 11005 100 -149 gram                                                                                                    | mi                                                                                                    |                                                                                                    | 0.40 0                  | 0.0                |
|                                                        | 11006 150 -199 gram                                                                                                    | mi                                                                                                    |                                                                                                    | 0.55 0                  | 0.0                |
|                                                        | 11007 200 -249 gram                                                                                                    | mi                                                                                                    |                                                                                                    | 0.70 0                  | 0.0                |
|                                                        |                                                                                                    |                                                                                                    |                                                                                                    |                         |                    |
|                                                        | Notiz                                                                                                    |                                                                                                    |                                                                                                    |                         |                    |

9. Schritt: Geben Sie pro Artikelnummer die Anzahl der im Quartal abgesetzten Batterien ein (roter Pfeil, Bild 9). Falls Sie keine Inlandabsätze hatten, muss dies unter "Notiz" vermerkt werden, da ansonsten die Meldung nicht gespeichert werden kann. So können Sie z.B. im Feld eingeben: "Keine Verkäufe in diesem Quartal" (blauer Pfeil, Bild 9). Sie können hier auch weitere Bemerkungen an die Geschäftsstelle machen.

|                 |         |                  |                          |                    |                    |                |            |                       |                                                        |        |           |          | - • ×            |
|-----------------|---------|------------------|--------------------------|--------------------|--------------------|----------------|------------|-----------------------|--------------------------------------------------------|--------|-----------|----------|------------------|
| ) 🌠 https://in  | obat.a  | aditus.ch/Page   | s/PFL_Inoba              | tDeklaration       | .aspx?v            | =69 🔎 🗕 🔒      | C 🥖 GEBU   | HRENPFLICHT           | 🚺 Deklaratio                                           | on     |           | ×        | 🗄 🖈 🛱            |
| Ihre A<br>Firma | Inschri | ift              | Inobat                   |                    | Ihre An<br>Kontakt | sprechperson b | i Fragen   | Frau Ann Büchel-Hurba |                                                        |        |           |          |                  |
| irmen<br>dress  | numm    | er               | 10001000<br>Eigenplatz 2 |                    | Email<br>Telefon   |                | report.in  | obat@awo.ch<br>79.61  |                                                        |        |           |          |                  |
|                 | -       |                  | CH-3007 Be               | -                  | Fax                |                | 031 380    | 79 43                 |                                                        |        |           |          |                  |
|                 | 2       | 27               |                          |                    |                    |                |            |                       |                                                        |        |           | User: In | obat V: 2.2.18.0 |
| •               | 2018    | -                | Drucken                  | 🏟 Daten neu        | u laden            | Speichern      |            |                       |                                                        |        |           |          | ) 端 Logout       |
|                 | Firmer  | nnummer          |                          | Jahr               |                    |                | Periode    |                       | Status                                                 |        | Erfassung |          |                  |
| )               | 10001   | .000             |                          | 2018               |                    |                | 4. Quartal |                       | Eingang registriert                                    |        |           |          |                  |
|                 | 10001   | .000             |                          | 2018               |                    |                | 1. Quartal |                       | Eingang registriert                                    |        |           |          |                  |
|                 |         |                  |                          |                    |                    |                |            |                       |                                                        |        |           |          |                  |
|                 |         | Artikel-Nr.      | Bezeichnung              |                    |                    |                |            | Ansatz CHF Anzahl     | verkaufte, importierte Batterier                       | ,      |           |          | Beitrag          |
|                 | - 1     | 1 Gerätebatterie | n und Knopfzel           | len (lose oder     | eingeba            | aut in Gerät)  |            |                       |                                                        | 1      |           |          |                  |
|                 |         | + 10000 Kohle    | e-Zink (Standa           | rd-Typen)          |                    |                |            |                       |                                                        |        |           |          |                  |
|                 |         | 10001            | AAA Micro R03            |                    |                    |                |            | 0.05                  | (                                                      | )      |           |          | 0.00             |
|                 |         | 10002            | AA Mignon R6             |                    |                    |                |            | 0.05                  |                                                        | )      |           |          | 0.00             |
|                 |         | 10003            | 9V - 6F22                |                    |                    |                |            | 0.10                  |                                                        | 0      |           |          | 0.00             |
|                 |         | 10004            | 3V - 2R10 Dup            | lex                |                    |                |            | 0.15                  |                                                        | )      |           |          | 0.00             |
|                 |         | 10005            | C Baby R14               |                    |                    |                |            | 0.15                  |                                                        |        |           |          | 0.00             |
|                 |         | 10005            | 4 5V Normal 3            | 12 Piatta/plata    |                    |                |            | 0.30                  |                                                        | ,<br>1 |           |          | 0.00             |
|                 |         | 10008            | 6V - 4R25                | ciz ( lacia) place |                    |                |            | 1.80                  |                                                        | ,<br>1 |           |          | 0.00             |
|                 |         | - 11000 Ande     | re Kohle-Zink,           | nach Gewicht       | sklasser           | n              |            |                       |                                                        | -      |           |          |                  |
|                 |         | 11001            | 1 -24 grammi             |                    |                    |                | -          | 0.05                  | (                                                      | 1      |           |          | 0.00             |
|                 |         | 11002            | 25 -49 grammi            |                    |                    |                |            | 0.10                  |                                                        | 0      |           |          | 0.00             |
|                 |         | 11003            | 50 -74 grammi            |                    |                    |                |            | 0.20                  | (                                                      | )      |           |          | 0.00             |
|                 |         | 11004            | 75 -99 grammi            |                    |                    |                |            | 0.30                  |                                                        | 1      |           |          | 0.00             |
|                 |         | 11005            | 100 -149 gram            | mi                 |                    |                |            | 0.40                  |                                                        | 2      |           |          | 0.00             |
|                 |         | 11006            | 150 -199 gram            | mi                 |                    |                |            | 0.55                  | (                                                      | )      |           |          | 0.00             |
|                 |         | 11007            | 200 -249 gram            | mi                 |                    |                |            | 0.70                  |                                                        | 0      |           |          | 0.00 👻           |
|                 | Notiz   | 4                |                          |                    |                    |                |            | Recht                 | Total(CHF) 0.00<br>IWST 7.7%: 0.00<br>nungsbetrag 0.00 |        |           |          |                  |
|                 |         |                  |                          |                    |                    |                |            |                       |                                                        |        |           |          |                  |

**10. Schritt:** Sobald Sie Ihre Eingaben beendet haben, klicken Sie auf das Symbol "Speichern" (roter Pfeil, Bild 10).

Bitte beachten Sie, dass es kein Zwischenspeichern gibt. Sobald Sie auf "Speichern" geklickt haben, werden Ihre Daten übermittelt und können nicht mehr geändert werden.

|                      | Thre A  | aschrift                 |              | _            | Thre Ansarechnerson be | ei Fragen            |                               |
|----------------------|---------|--------------------------|--------------|--------------|------------------------|----------------------|-------------------------------|
|                      | Firma   | ischine .                | Inobat       |              | Kontakt                | INOBAT Frau Ann Büch | el-Hurban                     |
| 175                  | Firmen  | ummer                    | 10001000     |              | Email                  | report.inobat@awo.ch |                               |
|                      | Adresse |                          | Eigerplatz 2 |              | Telefon                | 031 380 79 61        |                               |
|                      | Ort     |                          | CH-3007 Ber  | m            | Fax                    | 031 380 79 43        |                               |
| aración              |         |                          |              |              |                        |                      |                               |
| n-Upload             |         | Firmennummer             |              | Jahr         |                        | Thous                | Status                        |
| n-Upload<br>tilungen | -       | Firmennummer<br>10001000 |              | Jahr<br>2018 |                        | 4. Quatel            | Status<br>Eingang registriert |

Bitte beachten Sie, dass bei der letzten Meldung vom Jahr vor dem Speichern die Bestätigung angeklickt werden muss (rotes Rechteck, Bild 11).

| ) → C' 🏠                |                | 🖸 🔒 😋 htt                                                     | tps://inobat. <b>aditus.ch</b> /Page                      | es/PFL_InobatDeklarati      | on.aspx?v=3959                 |                             | ☑ ☆                     | lii\         |
|-------------------------|----------------|---------------------------------------------------------------|-----------------------------------------------------------|-----------------------------|--------------------------------|-----------------------------|-------------------------|--------------|
| Meistbesucht 🔘 E        | Erste Schritte | Was passiert mi                                               | t leere                                                   |                             |                                |                             |                         |              |
|                         | Ihre An        | schrift                                                       |                                                           | Ihre Ansprechp              | erson bei Fragen               |                             |                         |              |
| LOD                     | Firma          |                                                               | Inobat                                                    | Kontakt                     | INOBAT Fra                     | au Ann Büchel-Hurban        |                         |              |
|                         | Firmenne       | ummer                                                         | 10001000                                                  | Email                       | [ report.inob                  | at@awo.ch                   |                         |              |
|                         | Adresse        |                                                               | Eigerplatz 2                                              | Telefon                     | 031 380 79                     | 0 61                        |                         |              |
|                         | Ort            |                                                               | CH-3007 Bern                                              | Fax                         | 031 380 79                     | 9 43                        |                         |              |
|                         |                |                                                               |                                                           |                             |                                |                             |                         |              |
| laration                | <u> </u>       | 020 -                                                         | Drucken 👌 Date                                            | en neu laden 🗖 🗖 Spe        | ichern                         |                             |                         |              |
| daration                | -              | 020 +                                                         |                                                           |                             |                                |                             |                         |              |
| en-Upload<br>stellungen | -              | Hiermit bestätigen                                            | wir, dass alle Daten vom Jah                              | nr 2020 korrekt sind. Allfä | illige Korrekturen sind bis am | 31. März 2021 der INOBAT zu | i melden unter report.i | nobat@awo.ch |
|                         | Fir            | mennummer                                                     | Jahr                                                      |                             | Periode                        | Status                      |                         | Erfassung    |
|                         | 10             | 001000                                                        | 2020                                                      |                             | 4. Quartal                     | Erfassung beg               | onnen                   | 04.02.2021   |
|                         | 10             | 001000                                                        | 2020                                                      |                             | 3. Quartal                     | Eingang regist              | riert                   |              |
|                         | 10             | 001000                                                        | 2020                                                      |                             | 2. Quartal                     | Finanna costal              | wheek                   |              |
|                         |                | Artikel-Nr.                                                   | Bezeichnung                                               |                             |                                | Ansatz CHF Anzahl ver       | kaufte, I               |              |
|                         |                | 1 Gerätebatter                                                | ien und Knopfzellen (lose                                 | oder eingebaut in Ger       | ät)                            |                             |                         |              |
|                         |                | a ouracebatter                                                |                                                           |                             |                                |                             |                         |              |
|                         | *              | - 10000 Koh                                                   | hle-Zink (Standard-Typen                                  | )                           |                                |                             |                         |              |
|                         |                | ✓ 10000 Koł<br>10001                                          | AAA Micro R03                                             | )                           |                                | 0.05                        | 0                       |              |
|                         | -              | ▼ 10000 Koł<br>10001<br>10002                                 | hle-Zink (Standard-Typen<br>AAA Micro R03<br>AA Mignon R6 | )                           |                                | 0.05                        | 0                       |              |
|                         | No             | <ul> <li>▼ 10000 Koł</li> <li>10001</li> <li>10002</li> </ul> | hle-Zink (Standard-Typen<br>AAA Micro R03<br>AA Mignon R6 | )                           |                                | 0.05                        | 0                       |              |
|                         | No             | ✓ 10000 Koł<br>10001<br>10002                                 | hle-Zink (Standard-Typen<br>AAA Micro R03<br>AA Mignon R6 | )                           |                                | 0.05<br>0.05<br>Total(CHF)  | 0                       |              |

Sollte beim Speichern eine Fehlermeldung erscheinen, bitte einen Printscreen an Inobat senden.

**11. Schritt:** Vor oder nach dem Speichern Ihrer Eingaben können Sie die Quartalsmeldung mit Klick auf das Symbol "Drucken" (roter Pfeil, Bild 12) nochmals überprüfen.

|         | Ihre Anschrift           |                                  | Ihre Ansprechpe         | rson bei Frag    | en                           |                               |
|---------|--------------------------|----------------------------------|-------------------------|------------------|------------------------------|-------------------------------|
|         | Firma                    | Inobat                           | Kontakt                 |                  | INOBAT Frau Ann Büchel-Hurba | an l                          |
|         | Firmennummer             | 10001000                         | Email                   |                  | report.inobat@awo.ch         |                               |
|         | Adresse                  | Eigerplatz 2                     | Telefon                 |                  | 031 380 79 61                |                               |
|         | Ort                      | CH-3007 Bern                     | Fax                     |                  | 031 380 79 43                |                               |
| n<br>sd | 2018                     | Drucken                          | Daten neu laden 📙 Spe   | ichern           |                              |                               |
| ı<br>d  | V Firmennummer           | Jahr                             | )aten neu laden 📙 Spe   | Period           | •                            | Status                        |
| 1       | Firmennummer<br>10001000 | Prucken     Prucken     Jahr 201 | Daten neu laden 🛛 📊 Spr | Period<br>4. Qui | e<br>artal                   | Status<br>Eingang registriert |

Die Meldung kann in verschiedenen Formaten ausgedruckt bzw. gespeichert werden. Dies indem man auswählt, was für ein Format man wünscht (roter Pfeil) und danach auf exportieren (blauer Pfeil) klickt.

| _                                                  |                                                                                                    |                |                                                      |                                         |              |            | - 🧹    |
|----------------------------------------------------|----------------------------------------------------------------------------------------------------|----------------|------------------------------------------------------|-----------------------------------------|--------------|------------|--------|
| <del>(</del> –)                                    | Matter://inobat.aditus.ch/Re                                                                                                    | ports/Report.a | spx?report=W                                         | /ebPks.Rej 🔎                            | 5 <b>a</b> - | 🥖 GEBÜHREN | VPFLIC |
| Inobat<br>Geschäftsst<br>ATAG Wirts<br>Tel. 031 24 | of 14 Bitte wählen<br>Acrobat (PDP) file.<br>CSV (comma delimit<br>Excel 97-2003<br>Rich Text Format<br>TTFF file<br>Web Archive<br>Met Archive<br>Met Archive<br>O 79 61 / Fax 031 380 79 43 / Email: re | (ad)           | h.ch                                                 |                                         |              |            |        |
| Inobat<br>Eigerplatz<br>CH-3007 B                  | 2<br>Bern                                                                                                    |                | Rapport an<br>Inobat<br>Postfach 102<br>CH - 3000 Be | 3<br>rn 14                              |              |            | Atter  |
|                                                    |                                                                                                    |                | Firmen-Nr.<br>10001000                               |                                         |              |            |        |
| Selbstde                                           | klaration                                                                                                    |                |                                                      |                                         |              |            |        |
| Meldung de                                         | er Batterieverkäufe                                                                                                    |                |                                                      |                                         |              |            |        |
| Meldung fü                                         | ir die Periode                                                                                                    |                | Quartal 2018                                         |                                         |              |            | - 2    |
| Erfassung                                          |                                                                                                    | -              | . Quantar 2010                                       |                                         |              |            |        |
| Artikel-<br>Nr                                     | Bezeichnung                                                                                                    |                | Ansatz CHF                                           | Anzahi<br>verkaufte,                    | Beitrag      |            | 3      |
|                                                    |                                                                                                    |                |                                                      | importierte<br>Batterien                |              |            |        |
| 1 Gerät                                            | ebatterien und Knopfzellen<br>hle-Zink (Standard-Typen)                                                                                                    | (lose oder ei  | ingebaut in                                          | importierte<br>Batterien<br>Gerät)      |              |            |        |
| 1 Gerät<br>10000 Kol<br>10001                      | ebatterien und Knopfzellen<br>hle-Zink (Standard-Typen)<br>AAA Micro R03                                                                                                    | (lose oder e   | ingebaut in<br>0.05                                  | importierte<br>Batterien<br>Gerät)      |              | 0.00       |        |
| 1 Gerät<br>10000 Kol<br>10001<br>10002             | ebatterien und Knopfzellen<br>hle-Zink (Standard-Typen)<br>AAA Mignon Rð                                                                                                    | (lose oder ei  | 0.05                                                 | importierte<br>Batterien<br>Gerät)<br>0 |              | 0.00       |        |

12. Schritt: Zum Verlassen des Internetportals klicken Sie auf "Ausloggen" (roter Pfeil, Bild 12).

|                            |                               | Bild 12                                              |      |                      |
|----------------------------|-------------------------------|------------------------------------------------------|------|----------------------|
| >                          |                               |                                                      |      |                      |
| aration.aspx?v=69 🔎 – 🔒 🖒  | 🥖 GEBÜHRENPFLICHT             | <b>III</b> Deklaration                               | ×    | ি ☆ ऄ                |
| Ihre Ansprechperson bei F  | ragen                         |                                                      |      |                      |
| Kontakt                    | INOBAT Frau Ann Büchel-Hurban |                                                      |      |                      |
| Email                      | [ report.inobat@awo.ch        |                                                      |      |                      |
| Telefon                    | 031 380 79 61                 |                                                      |      |                      |
| Fax                        | 031 380 79 43                 |                                                      |      |                      |
|                            |                               |                                                      |      |                      |
| sten neu laden             |                               |                                                      | User | : Inobat V: 2.2.18.0 |
| aten neu laden 🕞 Speichern | riode                         | Status                                               | User | : Inobat V: 2.2.18.0 |
| eten neu laden Pe          | riode<br>Quartal              | Status<br>Eingang registriert                        | User | : Inobet V: 2.2.18.0 |
| sten neu laden Re          | riode<br>Quartal<br>Quartal   | Status<br>Eingang registriert<br>Eingang registriert | User | Inobet V: 2.2.18.0   |

## **HINWEIS:**

Die von Ihnen deklarierten Daten werden regelmässig synchronisiert. Auf Grund dessen müssen die Eingaben nach Einstieg ins Internetmeldeportal innerhalb von vier Stunden abgespeichert sein, sonst werden alle bereits eingegebenen Daten gelöscht. **Zwischenabspeicherungen sind nicht möglich.** Sie können selbstverständlich innert 24 Stunden mehrmals ins Internetmeldeportal einsteigen.